## Como efetuar cadastro no Portal AMS

- 1. Acesse o Portal AMS no endereço https://ams.petrobras.com.br;
- 2. Clique em "Cadastre-se"

| Carteira AMS                                    | Senha > | Cadastre-se   Esqueci minł | na senha     |             |         |
|-------------------------------------------------|---------|----------------------------|--------------|-------------|---------|
| AMS ASSISTÊNCIA<br>MULTIDISCIPLINAR<br>DE SAÛDE |         | Página Inicial             | Beneficiário | Credenciado | Contato |

3. Insira o número do cartão AMS (12 dígitos sem ponto ou traço);

| CADASTRO DE USUÁRIO    |  |
|------------------------|--|
| *Número do cartão AMS: |  |
| * Campo obrigatório    |  |

4. Informe o seu CPF

| CADASTRO DE USUÁRIO                                                                          |
|----------------------------------------------------------------------------------------------|
| Para sua segurança, alguns dados precisam ser confirmados antes da conclusão do seu cadastro |
| * Confirme seu CPF:                                                                          |
| CONFIRMAR                                                                                    |

5. Preencha os dados obrigatórios de contato e senha

| * Telefone Fixo(DDD+Número):                 |                                                                                            |
|----------------------------------------------|--------------------------------------------------------------------------------------------|
| * Telefone Celular(DDD+Número):              |                                                                                            |
| Informe seu e-mail:                          |                                                                                            |
| * Repita seu e-mail:                         |                                                                                            |
| A senha deverá conter de 6 a 8 caracteres a  | lfanuméricos, sendo a primeira letra minúscula, uma letra maiúscula e um número. Caso seja |
| empregado da ativa, favor não utilizar a sua | senha corporativa.                                                                         |
| * Informe uma senha:                         |                                                                                            |
| Repita a senha:                              |                                                                                            |
| CONCLUIR                                     |                                                                                            |

6. Uma mensagem será encaminhada para o e-mail informado. O beneficiário deverá clicar no link enviado para ativação do cadastro.

| CADASTRO DE USUÁRIO                                                                                                    |                                                                                                    |
|----------------------------------------------------------------------------------------------------|----------------------------------------------------------------------------------------------------|
| Cadastro realizado com sucesso. Foi enviada uma mensagem p<br>não seja ativado em até 24 horas, ele será cancelado. Neste cas | ara o email informado pelo(a) usuário(a). Favor ativar o Cadastro. Caso o cadastro<br>o, você poderá se cadastrar novamente. |
| OCPF:: OMATRICULA::                                                                                                    | Carteira AMS (12 dígitos)                                                                                                    |
|                                                                                                    | SSISTÊNCIA<br>ULTIDISCIPLINAR<br>SAÚDE                                                                                       |
| ATIVAÇÃO DE                                                                                                    | CADASTRO                                                                                                    |
| Página inicial » A                                                                                                    | tivação de Cadastro                                                                                                    |
| *Número do cartão A                                                                                                    | MS:                                                                                                    |
| Carteira AMS (12 di                                                                                                    | īgītos)                                                                                                    |
| *Senha:                                                                                                    |                                                                                                    |
| AVANÇAR                                                                                                    |                                                                                                    |

Para ativar o cadastro o beneficiário deverá realizar o login abaixo da mensagem "Ativação de Cadastro"

## Como recuperar acesso ao Portal AMS?

- 1. Acesse o Portal AMS no endereço https://ams.petrobras.com.br;
- 2. Clique em "Esqueci minha senha";
- 3. Insira o número do cartão AMS (12 dígitos sem ponto ou traço) e o seu CPF;

| J |
|---|
|   |

4. O sistema emitirá uma mensagem de confirmação do e-mail cadastrado;

5. O beneficiário deverá clicar em "enviar senha", caso o e-mail esteja correto, ou em "Alterar e-mail", caso o e-mail não esteja correto.

| RECUPERAR SENHA                                                                                                    |  |  |
|----------------------------------------------------------------------------------------------------|--|--|
| O email atualmente cadastrado para a carteira e CPF informados é: rafasodre@gmail.com.<br>Sua senha será enviada para o email cadastrado no sistema. |  |  |
| ENVIAR SENHA ALTERAR EMAIL                                                                                                    |  |  |

6. Caso o beneficiário clique em "Alterar e-mail", será necessário informar seus dados cadastrais para confirmar a veracidade das informações.

## **RECUPERAR SENHA**

| Informe abaixo seus dados cadastra | is para confirmação da veracidade das informaçõe |
|------------------------------------|--------------------------------------------------|
| *Número do cartão AMS:             |                                                  |
| Carteira AMS (12 dígitos)          |                                                  |
| *Informe seu nome completo:        |                                                  |
| Digite seu Nome Completo           |                                                  |
| * Informe seu CPF:                 |                                                  |
| Digite seu CPF                     |                                                  |
| *Informe sua Data de Nascimento:   |                                                  |
| Digite sua Data de Nascimento      |                                                  |

7. Após confirmação dos dados cadastrais, o beneficiário deverá informar o novo e-mail para recebimento da senha provisória.

## **RECUPERAR SENHA**

| Página inicial » Recupere sua Senha                       |
|-----------------------------------------------------------|
| nforme abaixo um novo email para ser alterado no sistema. |
| Informe seu e-mail:                                       |
| Confirme seu e-mail:                                      |
| ALTERAR                                                   |

8. O beneficiário receberá uma mensagem confirmando a atualização do e-mail.

| Carteira AMS (12 dígitos) Senha                 | www.ams.petrobras.com.br diz                                   | BR PETROBRAS |
|-------------------------------------------------|----------------------------------------------------------------|--------------|
| AMS ASSISTÊNCIA<br>MULTUDISCIPLINAR<br>DE SAŬDE | Você receberá um email com instruções para seu próximo acesso. |              |

9. O beneficiário deverá acessar o seu e-mail e procurar a mensagem encaminhada pela AMS. Atenção: caso a mensagem não esteja na caixa de entrada, peço que o beneficiário verifique a caixa de *spam*.

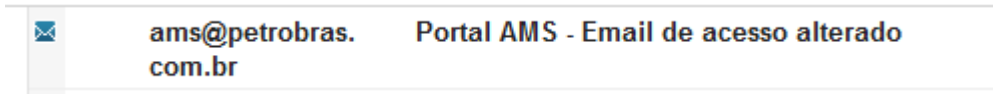

10. De posse da senha temporária, o beneficiário deverá acessar Portal AMS e informando a senha provisória. Deste momento, o beneficiário será redirecionado para o trocar a senha.

| A Não seguro   https://www.ams.petrobras.com | ro https://www.ams.petrobras.com.br/portal/ams/home/pagina-principal.htm                                  |  | ł |
|----------------------------------------------|----------------------------------------------------------------------------------------------------|--|---|
|                                              | www.ams.petrobras.com.br diz<br>Sua senha expirou.<br>Você será redirecinado para trocar sua senha.<br>OK |  |   |

11. O beneficiário deverá informar a senha temporária encaminhada por e-mail, bem como cadastrar a nova senha.

| TROCA SENHA                                                                                                    |
|----------------------------------------------------------------------------------------------------|
| Página inicial » Troca Senha                                                                                                    |
| A senha deverá conter de 6 a 8 caracteres alfanuméricos. Caso seja empregado da ativa, favor não utilizar a sua senha<br>corporativa. |
| *Senha encaminhada por email:                                                                                                    |
| *Informe uma senha:                                                                                                    |
| *Confirme uma nova senha:                                                                                                    |
| CONFIRMAR                                                                                                    |

12. Após cadastrar a nova senha, o beneficiário será informado que o processo foi executado com sucesso.

| X 🏠 🔺 Não seguro   https://www.ams.petrobras.com | .br/portal/ams/usuarios/troca-senha.htm                           | ( |
|--------------------------------------------------|-------------------------------------------------------------------|---|
| Carteira AMS (12 dígitos)                        | www.ams.petrobras.com.br diz<br>Senha alterada com sucesso.<br>ОК |   |